# PARA ALTERAÇÃO DE DE RENDA MENSAL DETERMINADA EM REAIS

PREVIBAYER CDIEX PREVILEVE

## Passo a Passo via área do participante

#### Acesse a área do participante pelo link:

https://www.portal-hro.com.br/portal/site/previbayer/login.aspx ou no site da Previbayer:

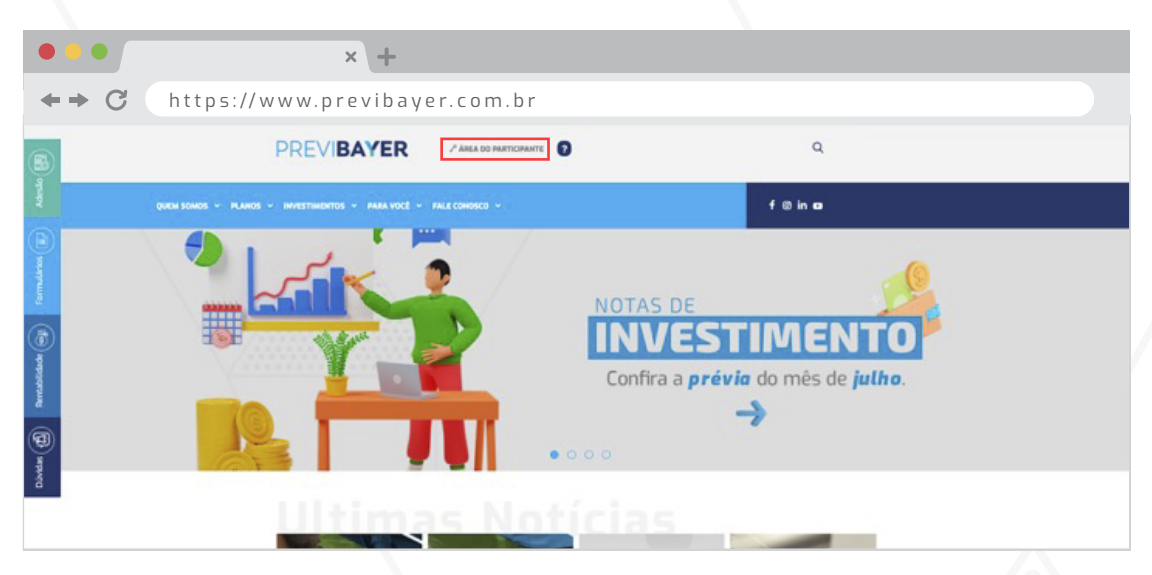

#### Clique no ícone:

CAMPANHA ALTERAÇÃO DE FORMA DE RECEBIMENTO

| •••                    | × +                                           |                    |                            |  |  |
|------------------------|-----------------------------------------------|--------------------|----------------------------|--|--|
| ← → C                  |                                               |                    |                            |  |  |
| Minha Conta            |                                               |                    |                            |  |  |
| INFORMAÇÕES CADASTRAIS | CAMPANHA ALTERAÇÃO DE FORMA DE<br>RECEBIMENTO | SALDO              | EXTRATO SIMPLES            |  |  |
|                        |                                               |                    |                            |  |  |
| EXTRATO DETALHADO      | FICHA FINANCEIRA                              | EMPRÉSTIMO PESSOAL | DEMONSTRATIVO DE PAGAMENTO |  |  |
|                        |                                               | e l                | •** <b>n</b>               |  |  |

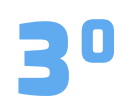

Na tela a seguir faça a sua alteração do valor no campo indicada abaixo, veja o cálculo do seu recebimento futuro, cheque as informações e clique em **SALVAR.** 

| • • • × +                                                                                                    |  |  |  |
|----------------------------------------------------------------------------------------------------|--|--|--|
| ↔ C                                                                                                    |  |  |  |
| Informações Pessoais                                                                                                    |  |  |  |
| Nome Completo                                                                                                    |  |  |  |
| CPF                                                                                                    |  |  |  |
| Data de Nascimento                                                                                                    |  |  |  |
| Data de Admissão                                                                                                    |  |  |  |
| Data de Adesão                                                                                                    |  |  |  |
| Situação Atual                                                                                                    |  |  |  |
|                                                                                                    |  |  |  |
| Beneticio de Aposentadoria                                                                                                 |  |  |  |
| Valor do Último Beneficio: R\$ 2.000,00 (07/2022)<br>Forma de Recebimento Atual: Renda Mensal em Reals                     |  |  |  |
| Selecione abaixo a forma de recebimento de seu beneficio futuro de aposentadoria.                                          |  |  |  |
| Saldo Remanescente de Aposentadoria: R\$ 216.678,36                                                                        |  |  |  |
| Renda Certa                                                                                                    |  |  |  |
| Digite no campo abaixo o valor que deseja receber no seu beneficio mensal                                                  |  |  |  |
| DIGITE AQUI O NOVO VALOR<br>O valor deve estar dentro do limite de R8210,00 até R83.030,00.                                |  |  |  |
| Forma de Recebimento: R\$ 2.000,00<br>Benefício Inicial Bruto: R\$ 2.000,00                                                |  |  |  |
| Veja abaixo o demonstrativo de cálculo de seu recebimento futuro                                                           |  |  |  |
| (+) Beneficio Inicial: R\$ 2.000,00                                                                                        |  |  |  |
| (-) Imposto de Renda: R\$ 0,00                                                                                             |  |  |  |
| (=) Valor Líquido: R\$ 2.000,00                                                                                            |  |  |  |
| Você poderá simular e registrar quantas vezes desejar até o final da campanha, sendo que valerá a última opção confirmada. |  |  |  |

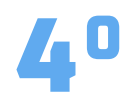

Você receberá um e-mail da Previbayer com protocolo de efetivação da alteração. Veja o exemplo abaixo:

| •••                                                                                                    | × +                                                                |  |  |  |
|----------------------------------------------------------------------------------------------------|--------------------------------------------------------------------|--|--|--|
| ♦ ♦ C                                                                                                    |                                                                    |  |  |  |
| De: Previbayer < <u>contato@previbayer.com.br</u> ><br>Enviada em: quinta-feira, 18 de agosto de 2022 13:23<br>Para:<br>Assunto: Protocolo de Alteração da Forma de Recebimento do Benefício Mensal |                                                                    |  |  |  |
|                                                                                                    | Protocolo de Alteração da Forma de Recebimento do Benefício Mensal |  |  |  |
| Protocolo:                                                                                                    | BAY0000003018P0602022081813233000028895861001                      |  |  |  |
| CPF:                                                                                                    |                                                                    |  |  |  |
| Participante:                                                                                                    |                                                                    |  |  |  |
| Alterado em:                                                                                                    | 18/08/2022 13:23:00                                                |  |  |  |
| Forma Atual de Recebimento:                                                                                                    | Pagamento mensal de R\$2.000,00 ( dois mil reais).                 |  |  |  |
| Nova Forma de Recebimento:                                                                                                    | Pagamento mensal de R\$2.000,00 ( dois mil reais).                 |  |  |  |

### Passo a Passo via App

| 10 | Faça o login |
|----|--------------|
|    |              |
|    |              |

Faça o login no app Meu Futuro Mais Leve da Previbayer, para acessar utilize o mesmo login e senha da área do participante.

Após logado, clique em Campanhas, em seguida aperte o Clique aqui:

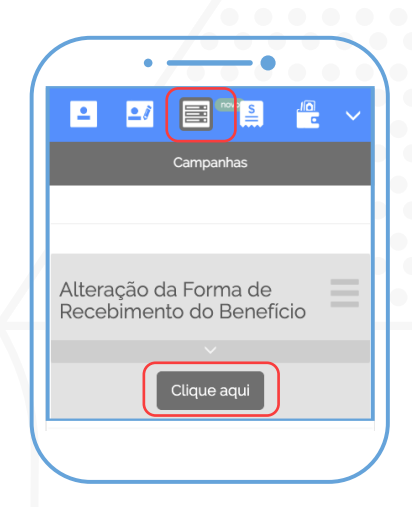

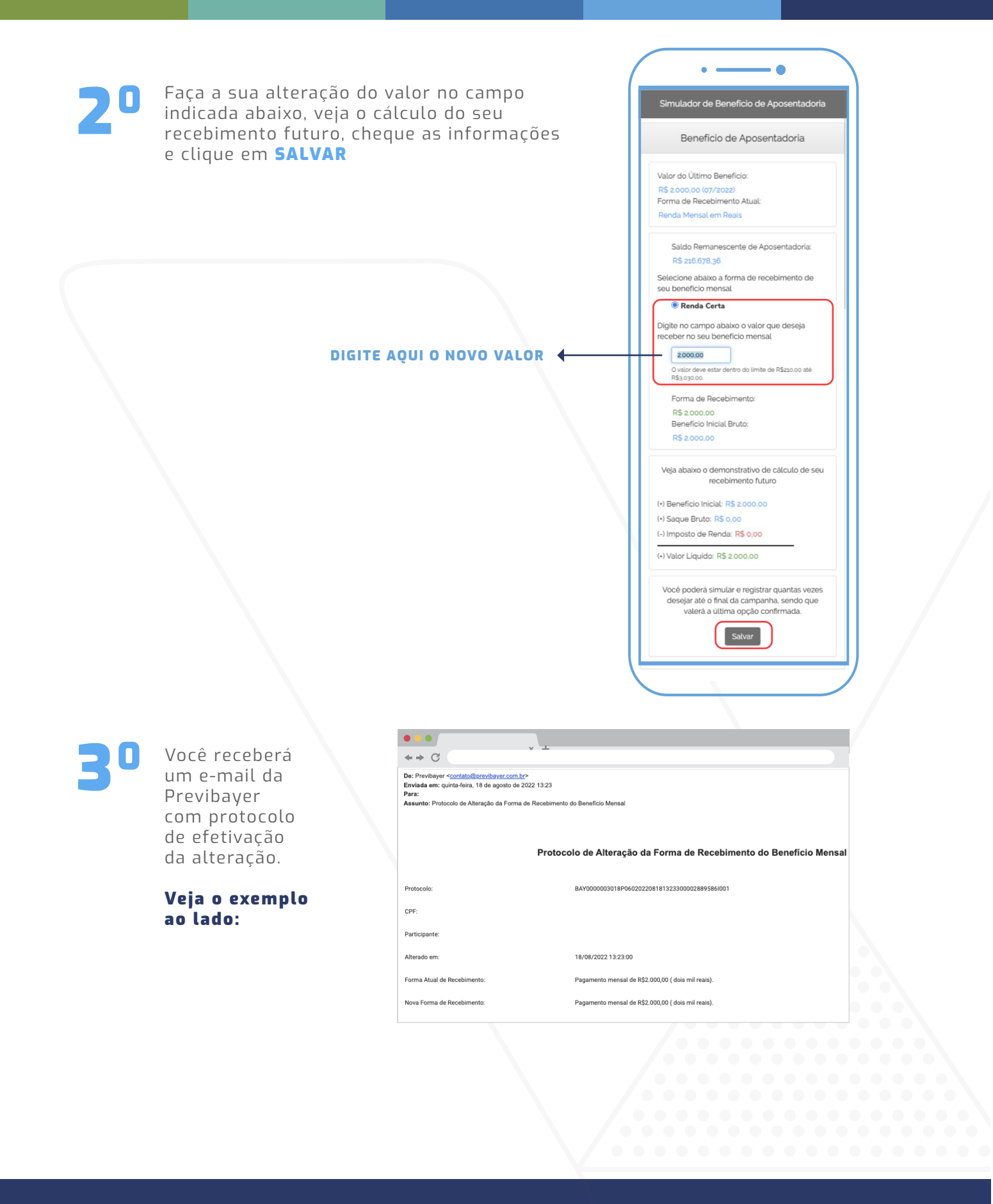

#### DÚVIDAS, ENTRE EM CONTATO COM A CENTRAL DE ATENDIMENTO PREVIBAYER:

0800 818 2020 (de segunda à sexta feira, das 08 às 17h) CONTATO@PREVIBAYER.COM.BR